## PRIMERAS ACTUACIONES CON LOS MINIPORTÁTILES TOSHIBA

1º Encender el ordenador y una vez que estéis en el escritorio, pinchar en inicio (símbolo de windows situado abajo a la izquierda), y a continuación en panel de control.

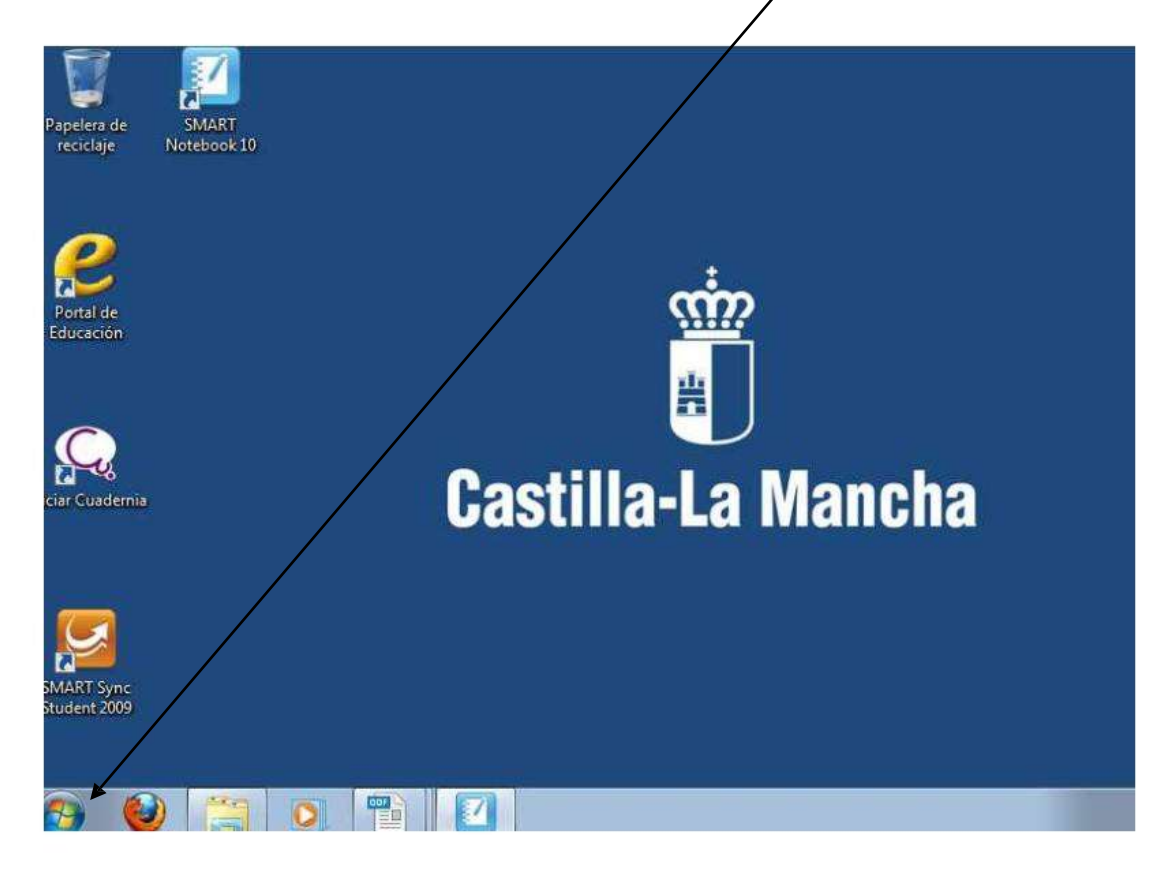

2º Ya dentro del Panel de Control pinchamos en "Programas, desinstalar un programa"

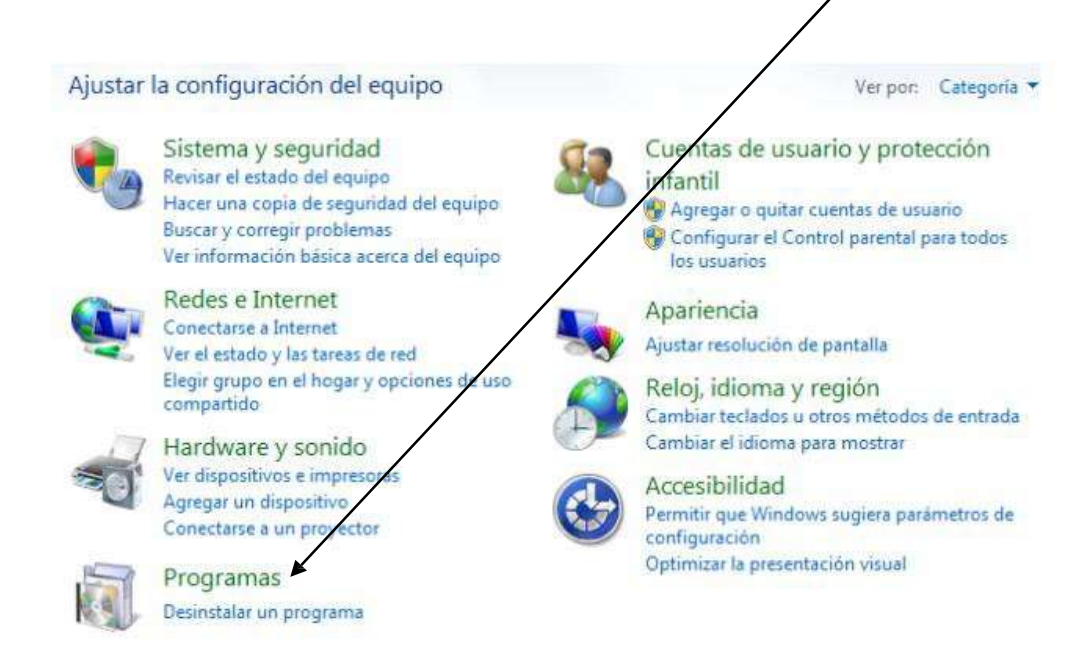

## 3º Después seleccionamos el programa "Panda Internet security 2010 y pinchamos en

"Pesinstalar"

| Desinstalar o cambiar un programa<br>Para desinctalar un programa, selecciónelo en la li<br>o Reparar. | sta y después haga clic en Desinstalar, | Cambiar  |
|----------------------------------------------------------------------------------------------------|-----------------------------------------|----------|
| Organizar - Desinstalar                                                                                |                                         | ≕ • (    |
| Nombre                                                                                                 | Editor                                  | Se insta |
| Mozilla Firefox (3.6.6)                                                                                | Mozilla                                 | 04/07/2  |
| MSXML 4.0 SP3 Parser (KB973685)                                                                        | Microsoft Corporation                   | 20/05/2  |
| C Oceanis Change Background Windows 7 Oceanis                                                          |                                         | 12/07/2  |
| OpenOffice.org 3.2                                                                                     | OpenOffice.org                          | 04/07/2  |
| Panda Internet Security 2010                                                                           | Panda Security                          | 13/07/2  |
| Photo Service - powered by myphotobook                                                                 | myphotobook GmbH                        | 20/05/2  |
| Realtek Ethernet Controller Driver For Windows 7                                                       | Realtek                                 | 30/06/2  |
| 😹 Realtek High Definition Audio Driver                                                                 | Realtek Semiconductor Corp.             | 30/06/2  |
| ст <u>а на на</u> т                                                                                    |                                         |          |

4º Después sale esto en pantalla, pinchad en "Sí"

|    | Desinstalació | n de Panda Interr                | net Security 2010   |               | 83            |
|----|---------------|----------------------------------|---------------------|---------------|---------------|
| 5  | () įľ         | Desea eliminar po<br>omponentes? | or completo la apli | cación seleco | cionada y sus |
| Ir |               |                                  |                     | ▼ Sí          | No            |

5º A continuación veréis esta pantalla, pincháis la opción "No, quizás en otra ocasión" y después le dais a "Siguiente

| ¡Ayúdanos a mejorar nuestros producto:                                                                          | sl                                    | A                                        | T                          |
|----------------------------------------------------------------------------------------------------|---------------------------------------|------------------------------------------|----------------------------|
| En Panda Security consideramos que la opini<br>mejorar el funcionamiento de nuestros produc<br>encuesta online. | ión de nuestros (<br>ctos. Te agradec | usuarios es fundam<br>eríamos que rellen | ental para<br>ases nuestra |
| Sí, jauiero dar mi opinión sobre Panda Inte                                                                     | ernet Security 20                     | )10!                                     |                            |
| No, quizás en otra ocasión                                                                                      |                                       |                                          |                            |
|                                                                                                    |                                       |                                          |                            |
|                                                                                                    |                                       |                                          |                            |
|                                                                                                    |                                       |                                          |                            |
|                                                                                                    |                                       |                                          |                            |
|                                                                                                    |                                       |                                          |                            |
|                                                                                                    |                                       |                                          |                            |
| allShield                                                                                                    |                                       |                                          |                            |

6º Al final de la desinstalación nos sale una pantalla como esta y le damos a "Si, deseo reiniciar el equipo ahora " y después a "Finalizar" y ya hemos desinstalado el Panda.

| Desinstalación de Pañda Intel | The Security 2010                                                                                |
|-------------------------------|--------------------------------------------------------------------------------------------------|
| IA M                          | Desinstalación de Fanda Internet Security 2010                                                   |
| · - /                         | InstallShield Wizard ha desinstalade Panda Internet Security<br>2010 correctamente.              |
| - That                        | Deberías reinierar el equipa                                                                     |
|                               | Sí, deseo reiniciar el equipo ahora.                                                             |
|                               | No, reiniciaré el equipo más tarde.                                                              |
| 14                            | Comprueba que no hay discos en ninguna unidad y pulsa<br>"Finalizar" para concluir el asistente. |
|                               |                                                                                                  |

Ahora vamos a conectarnos a la red de internet del colegio para tener internet. Los mismos pasos que vamos a hacer ahora los debéis hacer en casa para conectaros a internet en vuestra casa, solo que pondréis la contraseña de la red de vuestra casa y no la del colegio. Una vez que hayamos hecho esto una vez, ya el ordenador se conectará directamente sin tener que volver a repetir estos pasos.

1º En la pantalla del escritorio del ordenador pinchamos con el botón izquierdo en las barritas que están abajo a la derecha al lado de la hora y la fecha

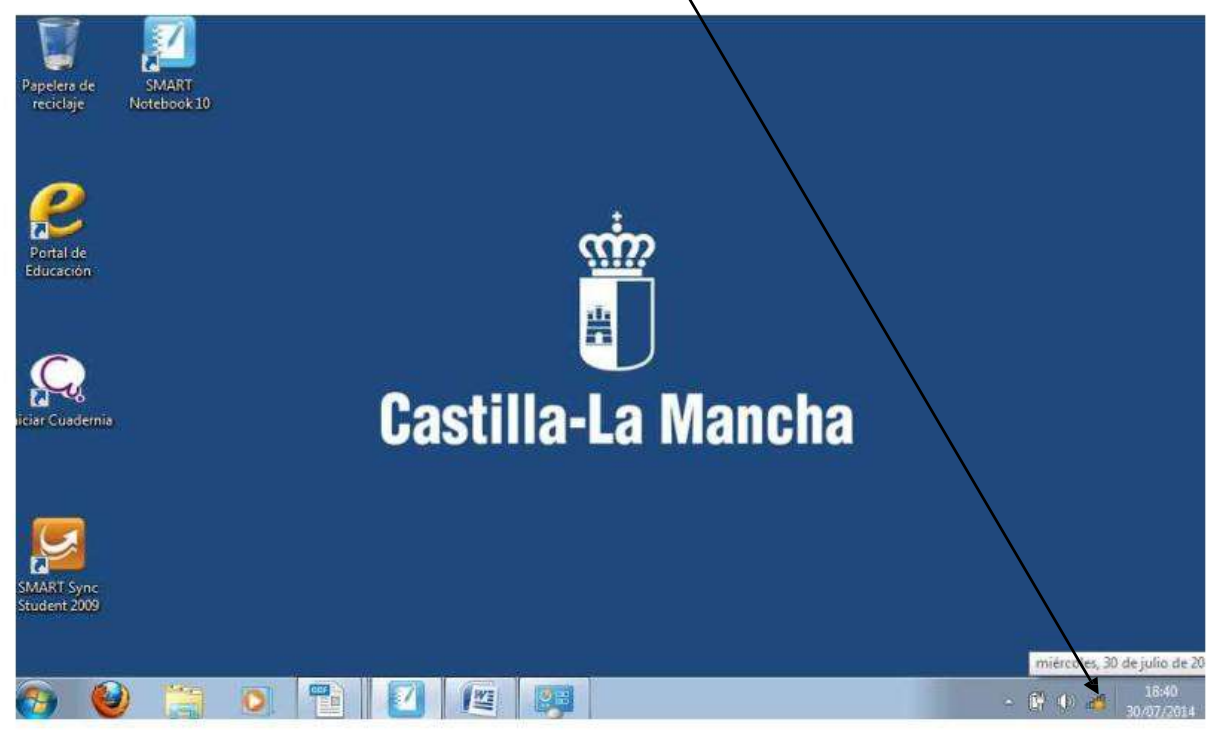

2º A continuación te saldrá una lista con los nombres de las redes disponibles, selecciona y pincha la que pone "ALTHIA" que es la del colegio. Si estuvieras en tu casa selecciona el

nombre de la de tu casa. Si no sabes cuál es la de tu casa, normalmente viene apuntado el nombre y la clave o contraseña debajo del router.

3º Una vez que ya has seleccionado la red asegúrate de que está marcada la casilla de "Conectar automáticamente" si no lo está, la marcamos. Después pulsa en conectar y te saldrá la siguiente ventana:

| Clave de<br>seguridad: | •••••                     | ) |
|------------------------|---------------------------|---|
|                        | Ocultar caracteres        |   |
| $\sim$                 |                           |   |
| 0                      | l'ambién puede conectarse |   |

A continuación en la clave de seguridad escribimos el número:

12253040821315789123425378. Después le dais a "Aceptar" y os saldrá a continuación la siguiente ventana:

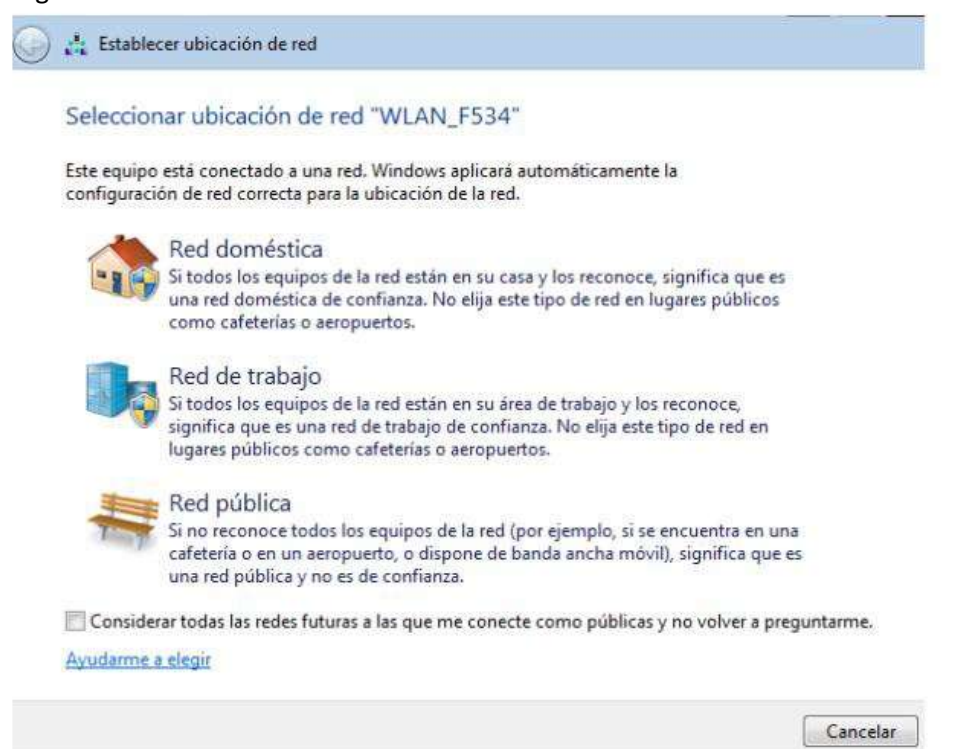

Pincháis en la red de trabajo en el caso de que estéis poniendo la del colegio, o pincháis en red doméstica si estáis poniendo la de vuestra casa y a continuación tenéis la siguiente ventana:

| ás información acerca | de los grupos en el hogar |  |
|-----------------------|---------------------------|--|
| leccione qué desea co | ompartin                  |  |
| 2 Imágenes            | Documentos                |  |
| 😰 Música              | 🕼 Impresoras              |  |
| Videos                |                           |  |
|                       |                           |  |

Le damos a "Cancelar" y ya estamos conectados y podemos navegar por internet.

Por último vamos a ponerle un antivirus al ordenador llamado Microsoft Security Essentials. Para ello debéis abrir el **navegador Internet Explorer no otro navegador**. Para ello debéis pinchar en el botón abajo a la izquierda de la pantalla. Después os sale una ventana

como esta en la que debéis pinchar en "Todos los programas". A continuación en la parte izquierda de la pantalla os sale una lista de todos los programas instalados en el ordenador, debéis pinchar en "Internet Explorer" cuyo símbolo es para abrir el navegador.

Una vez abierto el navegador os sale una ventana como esta:

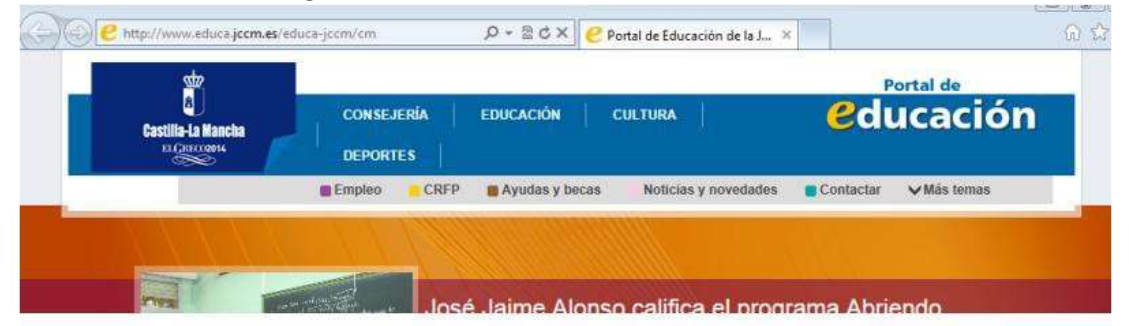

Después en la barra de direcciones debéis escribir

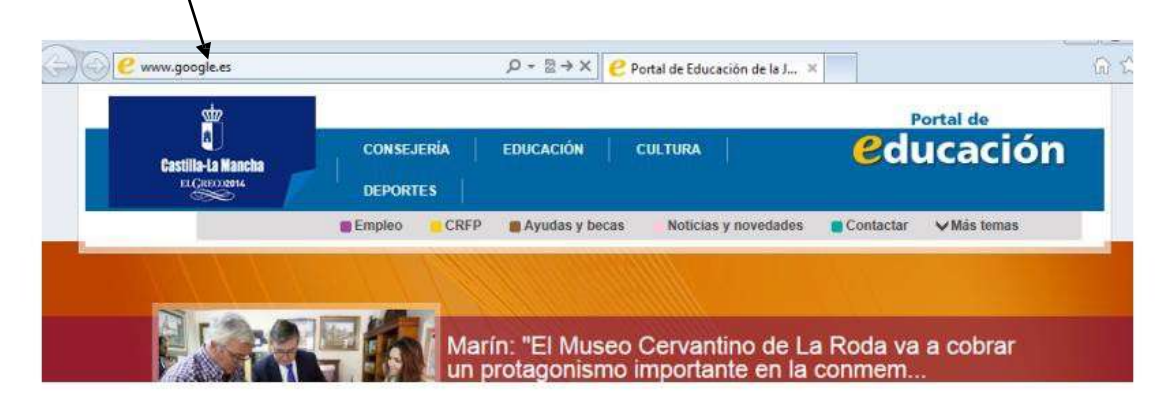

"www.google.es" (sin comillas) y a continuación pulsar la tecla "Intro".

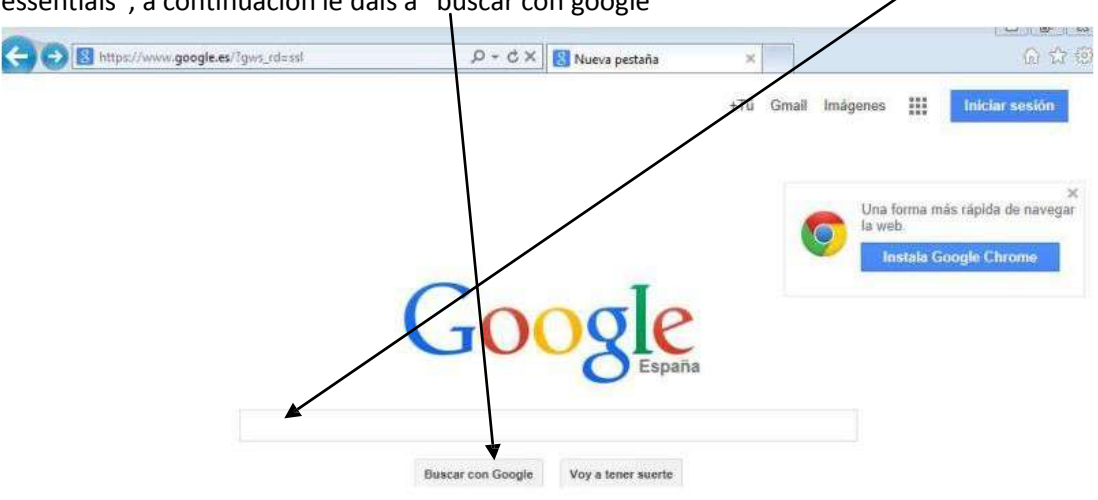

Os aparece la siguiente ventana y debéis poner en la barra de búsqueda "Microsoft security essentials", a continuación le dais a "buscar con google"

Os aparecerá esta otra ventana y a continuación debéis pinchar en el primer eplace

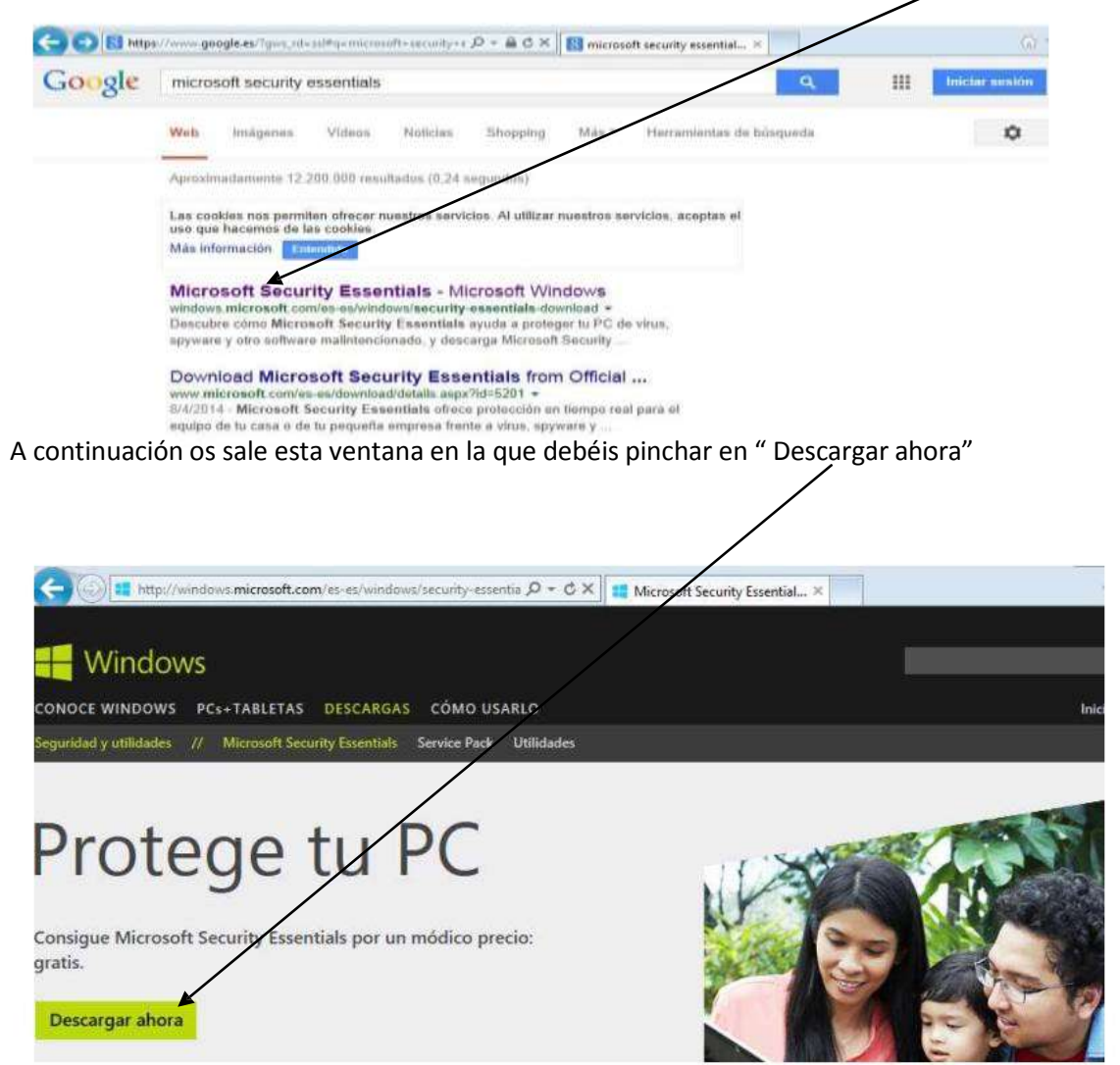

Os sale el siguiente mensaje en la parte de debajo de la pantalla y debéis pinchar en "Ejecutar":\_\_\_\_

|                                                                                        |          | 1 261   | U.  |          |   |
|----------------------------------------------------------------------------------------|----------|---------|-----|----------|---|
| ft.com/fwlink/?LinklD=231276 einstall.exe (10,7 MB) desde mse.dlservice.microsoft.com? | Ejecutar | Guardar | -)( | Cancelar | × |

también os podría aparecer esta otra ventana en lugar de la anterior, igualmente debéis pinchar en "ejecutar"

| lvertenc | ia de segur      | idad de Descarga (                    | de archivos    | Σ        |
|----------|------------------|---------------------------------------|----------------|----------|
| ¿Desea   | ejecutar         | guardar este an                       | chivo?         |          |
|          | Nombre:<br>Tipo: | niseinstall.exe<br>Aplicación, 10,7 M | 18             |          |
|          | De:              | yri32a.dm2301.liv                     | efilestore.com |          |
|          |                  | Elecutar                              | Guardar        | Cancelar |

Esperáis a que se descargue y cuando acaba os pregunta si queréis que el programa realice cambios en el equipo, **pinchad entonces en "Sí"** y a continuación veréis esta ventana:

|                        | Bienvenido al asistente de instalación de Microsoft Security<br>Essentials                                                                                                    |
|------------------------|----------------------------------------------------------------------------------------------------|
| Microsoft              | Security Essentials ayuda a proteger la seguridad y el rendimiento de su equipo.                                                                                                    |
| Security<br>Essentials | Security Essentials se actualiza constantemente con nuevas características y<br>servicios que quizá requieran el envío de información adicional a Microsoft. Par<br>obtener más información, lea la <u>Declaración de privacidad</u> . Las actualizaciones<br>más recientes se descargarán cuando se haya completado la instalación.<br>Haga clic en 'Siguiente' para continuar. |
|                        | Siguiente > Cancelar                                                                                                    |

## Pinchad en "Siguiente" y pasáis a la ventana:

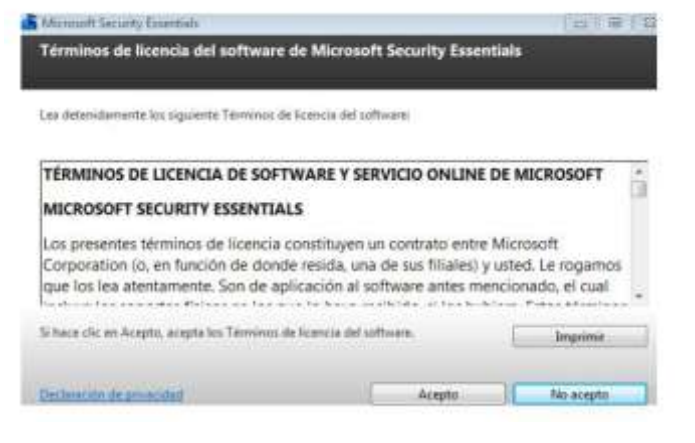

Pinchad en "Acepto" y os saldrá la siguiente ventana:

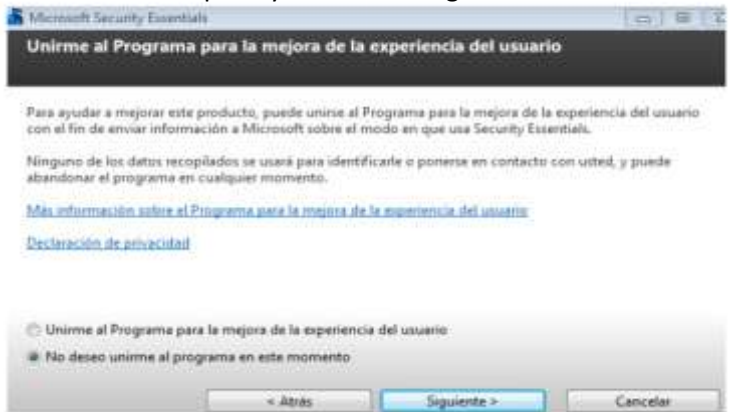

Marcáis la opción "No deseo unirme al programa en este momento" y le dais a "siguiente" y os sale:

| Microsoft Security Essentials                                      |                                                        |                                                                     | 00        |
|--------------------------------------------------------------------|--------------------------------------------------------|---------------------------------------------------------------------|-----------|
| Optimizar la seguridad                                             |                                                        |                                                                     |           |
|                                                                    |                                                        |                                                                     |           |
| Para optimizar la protección d<br>activado, Security Essentials po | e su equipo, debe usar u<br>uede activar Firewall de l | n firewall. Si no tiene ningún fi<br>Windows durante la instalación | inewall   |
|                                                                    |                                                        |                                                                     |           |
| 😰 Si no hay ningún firewall ac                                     | tivado, activar Firewall o                             | le Windows (Recomendado)                                            |           |
|                                                                    |                                                        |                                                                     |           |
| Este software contiene funcior<br>sospechosos. Si lo desea, se ps  | nes que pueden identific<br>ueden enviar automàtica    | ar determinados archivos com<br>mente a Microsoft los archivo       | o<br>Lola |
| información acerca de estos p<br>información para identificar el   | ara un posterior análisis.<br>I nuevo malware y mejor  | Microsoft utiliza estos archivo<br>ar la protección.                | se        |
|                                                                    |                                                        |                                                                     |           |
| V Active el envio automático                                       | de ejempios.                                           |                                                                     |           |
|                                                                    |                                                        |                                                                     |           |

En esta última ventana os aseguráis de que las opciones con cuadradito están marcadas, si no

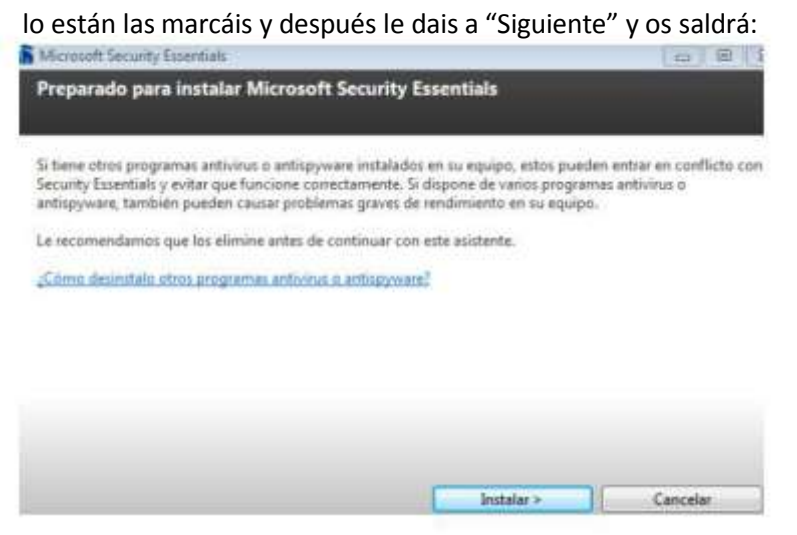

Pinchad en "Instalar" y esperáis (tened paciencia tarda bastante en instalarse el antivirus esto es mejor que lo hagáis en casa no en en el colegio), hasta que os salga la siguiente ventana:

| Microsoft Security Esse             | entials 📃 🗉 🛽                                                                                                    |
|-------------------------------------|----------------------------------------------------------------------------------------------------|
|                                     | Completando el Asistente para instalación de Microsoft<br>Security Essentials                                                                                                    |
| Microsoft<br>Security<br>Essentials | Ha completado correctamente el Asistente para instalación de Security<br>Essentials.<br>Haga clic en Finalizar para completar la instalación. Security Essentials se iniciará<br>automáticamente y buscará las definiciones de virus y spyware más recientes. |
|                                     | Detectar posibles amenazas en mi equipo después de obtener las<br>actualizaciones más recientes.                                                                                                    |
|                                     | Finalizar                                                                                                    |

Ya lo tenéis instalado, pulsar en finalizar y os actualiza el antivirus y realiza un primer chequeo de todo el equipo.